## INSTRUKCJA – KROK PO KROKU

1. Karta Dużej Rodziny - składanie wniosku o przyznanie KDR

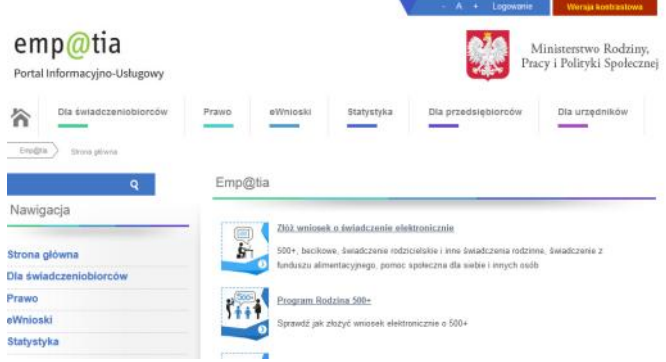

1. Kliknij link ZŁÓŻ WNIOSEK O ŚWIADCZENIE ELEKTRONICZNE

| ewnioski Portalu Emp@tia<br>sek on-line o świadczenia np. 500+, beci                  |                                                                                                    |                                                                                                    |                                                                                                    |                                                                                                    |
|---------------------------------------------------------------------------------------|----------------------------------------------------------------------------------------------------|----------------------------------------------------------------------------------------------------|----------------------------------------------------------------------------------------------------|----------------------------------------------------------------------------------------------------|
| ałóż je. Zaloguj się korzystając z bezpiec<br>aufany możesz założyć on-line korzystaj | kowe. Aby to<br>znego podpis<br>ąc z bankowi                                                                       | zrobić zalo<br>ju elektronic<br>jści elektron                                                                                        | puj się. Je<br>znego lub<br>icznej.                                                                                                    | šli nie<br>profilu                                                                                                    |
| Załóż Profil Zaufany on-lin<br>(korzystając m.in. z bankowości elektroni              | e<br>coneji                                                                                                    | makgs                                                                                                    | ING in                                                                                                    |                                                                                                    |
|                                                                                       |                                                                                                    |                                                                                                    |                                                                                                    |                                                                                                    |
|                                                                                       | zaloży możesz zakczyć on-line korzystaj<br>Załóż Profil Zaufony on-lin<br>(terzestając m.in. z bantowskoj elektron | Aufany możesi z zakoryć onkine korzystając z bankowo<br>Załóż Profił Zaufany on-line<br>(korzetując m.n. z bankowski elektronicznej) | aufany mozesz założyć on-ine korzystagic z bankowości elektror<br>Załóż Profil Zaufany on-line<br>(korześlaję m. k. z bankowski elektronome) | Aufany mozesz zakożyć on-line kozystając z bankowości elektronicznej<br>Załóż Profil Zaufany on-line<br>(krzestając mi. n z bankowski elektronicznej)<br>(krzestając mi. n z bankowski elektronicznej)<br>(krzestając mi. n z bankowski elektronicznej) |

- **2.** Sprawdź czy możesz zalogować się przez swój **BANK**. (jest to bardzo korzystne, ponieważ dane są już wiarygodne i uwierzytelnione, więc nie wymagają potwierdzania w urzędzie).
- 3. Możesz złożyć wniosek również korzystając z linku WYŚLIJ WNIOSEK KORZYSTAJĄC Z PROFILU ZAUFANEGO.

|                                |              |                   |                |                                                                                  | Wysoki kontrast   |
|--------------------------------|--------------|-------------------|----------------|----------------------------------------------------------------------------------|-------------------|
| profil 🂵                       |              |                   |                |                                                                                  | 🖉 Zarejestruj się |
| PROFIL ZAUFANY                 | AKTUALNOŚCI  | POMOC             | KONTAKT        |                                                                                  |                   |
|                                | Logowanie za | pomocą has        | la Wybi        | ierz inny sposób logowan                                                         | ia                |
| Login lub adres e-m<br>Haslo * | tail *       | * - pola wymagane | 후 Zak<br>오 Zak | oguj za pomocą certyfikatu kwalifikowane<br>oguj przez bankowość elektroniczną » | 80 x              |
|                                | Zalogu       | j mnie 🕨          |                | Inteligo                                                                         |                   |

- **4.** Jeżeli masz konto to się logujesz i wypełniasz wniosek zgodnie z formularzem, który poprowadzi Cię przez proces składania wniosku.
- lub
  - 5. Wybierz opcję ZAREJESTRUJ SIĘ

|                  |               |                |                   |                   |                                                | Wysoki kontrast                                            |
|------------------|---------------|----------------|-------------------|-------------------|------------------------------------------------|------------------------------------------------------------|
| profil 🂵         |               |                |                   |                   |                                                | 된 Zaloguj się                                              |
| PROFIL ZAUFANY   | AKTUALNOŚCI   | POMOC          | KONTAKT           |                   |                                                |                                                            |
| Rejestracja w Pr |               | Anuluj         | Zarejestruj się 🕨 |                   |                                                |                                                            |
|                  |               |                |                   | Chcę logować      | Chcę logować się c<br>się przy użyciu zewnętrz | ertyfikatem kwalifikowanym »<br>mego dostawcy tożsamości » |
| Dane logowania   |               |                |                   | * - pola wymagane |                                                |                                                            |
| -                | Identyfikator | użytkownika *  |                   | ?                 |                                                |                                                            |
|                  |               | Hasło •        |                   | ?                 |                                                |                                                            |
|                  | Pot           | wierdź hasło * |                   |                   |                                                |                                                            |

- 6. Wypełnij formularz potwierdź proces rejestracji wybierając przycisk ZAREJESTRUJ.
- 7. Następnie wróć do składania wniosku o KDR.

## CWICZENIE: skorzystanie z informacji na stronie <u>www.rodzina.gov.pl</u>

- 1. Uruchom dowolną przeglądarkę internetową.
- 2. Otwórz wyszukiwarkę GOOGLE.
- 3. Wpisz hasło **KARTA DUŻEJ RODZINY** lub w pasku adresu wprowadź adres strony <u>www.rodzina.gov.pl</u>

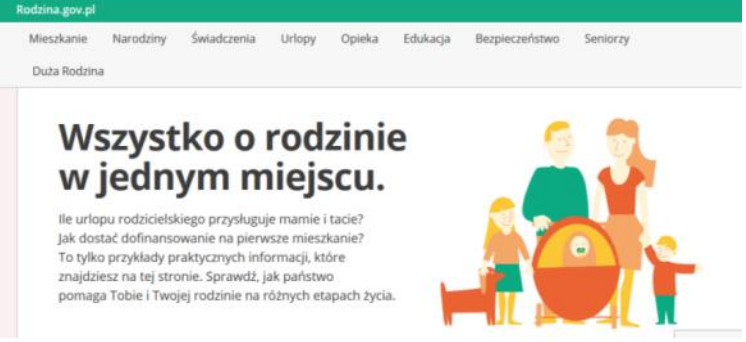

- 4. Kliknij opcję DUŻA RODZINA
- 5. Wybierz kafelek JAK ZAŁOŻYĆ KARTĘ
- 6. Wybierz kafelek KOMU PRZYSŁUGUJE KARTA
- 7. Wybierz kafelek DOKUMENTY POTRZEBNE DO ZŁOŻENIA WNIOSKU

## **Elżbieta Fim**